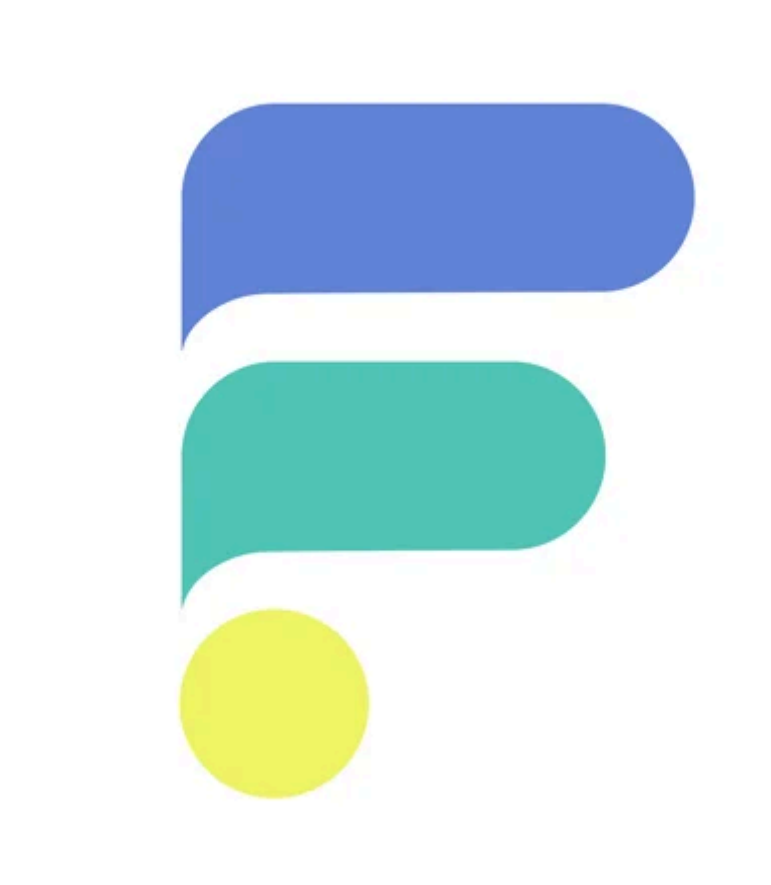

# CONFIGURAÇÃO LOJA INTEGRADA + FREEP PASSO A PASSO

# 1 - CRIAR CUPOM

| CRESCIMENTO                                                                                                    | Produto - Busque por nome ou SKU Q      |                      | si: n    | Novidades 💬                            | Ø Missão vender | RP Rafael Pfleger de Aguiar construção |
|----------------------------------------------------------------------------------------------------|-----------------------------------------|----------------------|----------|----------------------------------------|-----------------|----------------------------------------|
| Início     Início     Diário de Bordo                                                                                                    | Cupons de desconto                      |                      |          |                                        | Criar cupom     |                                        |
| E Vendas                                                                                                    | Listagem de cupons                      |                      |          |                                        |                 |                                        |
| <ul> <li>g) Produtos</li> <li>g) Marketing</li> <li>Promoções</li> </ul>                                                                                                    | Q Buscar por nome ou descrição do cupom | Buscar               |          |                                        |                 |                                        |
| Brinde Cupons de desconto Conteixe a constance de la constance de la constance | Mostrando 1 de 1 no total               |                      |          |                                        | 1/1 ← →         |                                        |
| Compre junto<br>Compre junto<br>Frete grátis                                                                                                    | Cupom<br>FRETEGRATIS                    | Tipo<br>Frete grátis | Validade | Utilizados / Disponíveis<br>4 / 999995 | Status<br>Ativo |                                        |
| Newsletter<br>Avise-me                                                                                                    | Mostrando 1 de 1 no total               | -                    |          |                                        | 1/1 ← →         |                                        |
| Canais de vendas     Soluções                                                                                                    |                                         |                      |          |                                        |                 |                                        |
| <ul> <li>Financeiro</li> </ul>                                                                                                    |                                         |                      |          |                                        |                 |                                        |
| Personalize sua loja     Configurações                                                                                                    |                                         |                      |          |                                        |                 |                                        |
| Dropshipping                                                                                                    |                                         |                      |          |                                        |                 |                                        |
| <ul><li>Enviali</li><li>Pagali</li></ul>                                                                                                    |                                         |                      |          |                                        |                 |                                        |
|                                                                                                    |                                         |                      |          |                                        |                 |                                        |
| Ver a loja                                                                                                    |                                         |                      |          |                                        |                 |                                        |

- Caminho: "Marketing" e "Cupons de desconto" e então clicar em "Criar cupom"
- Preencha os campos abaixo e deixe os demais em branco.
- [Situação do cupom] = Ativo
- [Nome do cupom] = Insira um nome para seu cupom: "Cupom freep" ou outro.
- [Código do cupom] = O código do cupom deve ser FRETEGRATISF. Deve ser escrito dessa mesma forma, sem espaços. Se houver algum conflito com este código de cupom em sua loja, entre em contato com a FREEP para que possamos efetuar um ajuste.
- [Tipo de cupom] = Em tipo de cupom selecione "frete grátis"
- [Quantidade total de cupons] = 999999
- [Limitar cupom por valor mínimo do carrinho] = OPCIONAL. É possível configurar um valor mínimo de carrinho, se necessário. Se configurar um valor mínimo para o cupom, ele deve ser informado também à FREEP através do email: <u>tools@freep.com.br</u>.
- Clique em "Criar Cupom" e confira se seu cupom foi gerado.
- Caso necessite criar valores mínimos de carrinhos distintos para cada região do Brasil, é necessário criar um cupom para cada região. Os nomes de cupons sugeridos para este caso são:
- geral: FRETEGRATISF

- centro-oeste: FRETEGRATISFCO
- nordeste: FRETEGRATISFNORDESTE
- norte: FRETEGRATISFNORTE
- sudeste: FRETEGRATISFSUDESTE
- sul: FRETEGRATISFSUL

Obs: Caso não configure uma região, vale a regra geral.

| Informações do cupom                                            |                                                                          |                     |
|-----------------------------------------------------------------|--------------------------------------------------------------------------|---------------------|
| Situação do cupom *                                             |                                                                          |                     |
| Ativo Inativo                                                   |                                                                          |                     |
| Nome do cupom *                                                 | Código do cupom *                                                        |                     |
| Frete grátis                                                    | FRETEGRATISF                                                             | Gerar código        |
| O nome do cupom será usado apenas para identificação no painel. | O código do cupom é o que você dará para o seu cliente pr<br>de compras. | eencher no carrinho |
|                                                                 |                                                                          |                     |
|                                                                 |                                                                          |                     |
| Tipo de cupom @                                                 |                                                                          |                     |
|                                                                 |                                                                          |                     |
|                                                                 |                                                                          |                     |
| Demonstruct                                                     |                                                                          |                     |
| Percentual                                                      |                                                                          |                     |
| Percentual Valor fixo                                           |                                                                          |                     |

| Quantidade total de cupons                   |                        | guantidade de uso por cliente |  |
|----------------------------------------------|------------------------|-------------------------------|--|
| 999993                                       |                        | Ex: 2                         |  |
|                                              |                        |                               |  |
|                                              |                        |                               |  |
|                                              |                        |                               |  |
| Condições de limita                          | ção                    |                               |  |
|                                              |                        |                               |  |
| Por produto ③                                |                        |                               |  |
| Aplicar cupom para todo                      | s os produtos          |                               |  |
| O Aplicar cupom em um ou                     | mais produtos específi | icos                          |  |
| O Aplicar cupom em uma o                     | ı mais categorias espe | cíficas                       |  |
|                                              |                        |                               |  |
| Por cliente                                  |                        |                               |  |
|                                              |                        |                               |  |
| Aplicar cupom para todo                      | s os clientes          |                               |  |
| <ul> <li>Aplicar cupom para um cl</li> </ul> | iente específico       |                               |  |
| <ul> <li>Aplicar cupom para um g</li> </ul>  | upo de cliente específ | ico                           |  |
|                                              |                        |                               |  |
| Por valor ③                                  |                        |                               |  |
|                                              |                        |                               |  |
| Limitar cupom por valor r                    | nínimo do carrinho     |                               |  |
| 1                                            |                        |                               |  |

# 2 - Criar a chave de acesso à API

| aintegrada<br>RESCIMENTO | Produto 🔹 Busque por rome ou SRU Q 🕸 Novidades 💬 🕫 Missão vender |
|--------------------------|------------------------------------------------------------------|
| ¢                        | Chaves para acesso à API                                         |
| Diário de Bordo          |                                                                  |
| Vendas                   | Chaves cadastradas                                               |
| Produtos                 |                                                                  |
| Marketing                | Identificacio Chave                                              |
| Canais de vendas         | Integrando se                                                    |
| Soluções                 |                                                                  |
| ) Financeiro             | apropa                                                           |
| Personalize sua loja     |                                                                  |
| Configurações            |                                                                  |
| Gerais                   |                                                                  |
| Dados da loja            |                                                                  |
| Usuários                 |                                                                  |
| Formas de pagamento      |                                                                  |
| Formas de envio          |                                                                  |
| Chave page API           |                                                                  |
| Gerenciador de arquivos  |                                                                  |
| Dropshipping             |                                                                  |
| Control (                |                                                                  |
| Enviali                  |                                                                  |
| Pagali                   |                                                                  |
|                          |                                                                  |
|                          |                                                                  |
| Veraloja C2              |                                                                  |
|                          |                                                                  |

- Caminho: "Configurações" / "Chave para a API" e "Cadastrar nova chave"
- Preencha o campo abaixo:
- [Identificação da Chave] = "Chave FREEP"
- Clique em "Cadastrar"
- Nesse momento será gerado um código (a chave da API). Copie este código e envie para <u>tools@freep.com.br</u>

## 3 - Instalar os códigos javascript

| •   | lojaintegrada<br>CRESCIMENTO |        | Produto    Busque por nome ou SK            | u Q                                   |                                 | 있는 Novidades 🧿 | 💬 🧟 Mi          | issão vende   | Código HTML criado com sucesso. | × |
|-----|------------------------------|--------|---------------------------------------------|---------------------------------------|---------------------------------|----------------|-----------------|---------------|---------------------------------|---|
| a   | Início                       | ٠<br>• | As alterações podem levar até 15 minu       | itos, podendo também ocorrer instanta | neamente. Figue de olho!        |                |                 |               |                                 |   |
| I   | Diário de Bordo              | L      |                                             |                                       |                                 |                |                 |               |                                 |   |
|     | Vendas                       | c      | ódigos HTML                                 |                                       |                                 | ⑦ Como ed      | ditar HTML Adio | cionar código | •                               |   |
| Ð   | Produtos                     |        |                                             |                                       |                                 |                |                 |               |                                 |   |
| Þ   | Marketing                    |        |                                             |                                       |                                 |                |                 |               |                                 |   |
| 9   | Canais de vendas             |        | Descrição                                   | Posição                               | Página                          | Criado em      | Modificado em   |               |                                 |   |
| ()) | Soluções                     |        | FREEP-todas<br>Tipo: JavaScript             | Rodapé                                | Todas as páginas                | 18/11/2024     | 0 minutos       |               |                                 |   |
| 3   | Financeiro                   |        | FREEP-carrinho<br>Tipo: JavaScript          | Rodapé                                | Página do carrinho              | 18/11/2024     | 0 minuto        |               |                                 |   |
| 7   | Personalize sua loja ^       |        | FREEP-finalizaçãopedido<br>Tipo: JavaScript | Rodapé                                | Página de finalização do pedido | 20/11/2024     | 0 minuto        |               |                                 |   |
|     | Visual da loja               |        | FREEP-pagproduto                            | Rodapé                                | Página do produto               | 22/11/2024     | 0 minuto        |               |                                 |   |
|     | Banners                      |        | npo. ouroscopi                              |                                       |                                 |                |                 |               |                                 |   |
|     | Incluir código HTML          |        |                                             |                                       |                                 |                |                 |               |                                 |   |
|     | Editar CSS                   |        |                                             |                                       |                                 |                |                 |               |                                 |   |
|     | Redes Sociais                |        |                                             |                                       |                                 |                |                 |               |                                 |   |
|     | Selos                        |        |                                             |                                       |                                 |                |                 |               |                                 |   |

## Código do Carrinho

- Caminho: "Personalize sua loja" e "Incluir código HTML".
- Nessa página, clicar em "Adicionar código".
- [Descrição] = "FREEP Carrinho"
- [Local publicação] = "rodapé"
- [Página publicação] = "página do carrinho"
- [Tipo] = "JavaScript"
- [Conteúdo] = Cole aqui o código para a página do carrinho que você recebeu por email.
- Clique em "Criar código"

### Código da Página do checkout

- Caminho: "Personalize sua loja" e "Incluir código HTML".
- Nessa página, clicar em "Adicionar código".
- [Descrição] = "FREEP Página de checkout"
- [Local publicação] = "rodapé"
- [Página publicação] = "Página de checkout"
- [Tipo] = "JavaScript"
- [Conteúdo] = Cole aqui o código para a página de checkout que você recebeu por email.
- Clique em "Criar código"

## Código do Produto

- Caminho: "Personalize sua loja" e "Incluir código HTML".
- Nessa página, clicar em "Adicionar código".
- [Descrição] = "FREEP Produto"
- [Local publicação] = "rodapé"
- [Página publicação] = "página do produto"
- [Tipo] = "JavaScript"
- [Conteúdo] = Cole aqui o código para a página do produto que você recebeu por email.
- Clique em "Criar código"

### Código para todas as páginas

- Caminho: "Personalize sua loja" e "Incluir código HTML".
- Nessa página, clicar em "Adicionar código".
- [Descrição] = "FREEP todas"
- [Local publicação] = "rodapé"
- [Página publicação] = "todas as páginas"
- [Tipo] = "JavaScript"
- [Conteúdo] = Cole aqui o código para todas as páginas que você recebeu por email.
- Clique em "Criar código"

### Código da Página de finalização do pedido

- Caminho: "Personalize sua loja" e "Incluir código HTML".
- Nessa página, clicar em "Adicionar código".
- [Descrição] = "FREEP Página de finalização do pedido"
- [Local publicação] = "rodapé"
- [Página publicação] = "Página de finalização do pedido"
- [Tipo] = "JavaScript"
- [Conteúdo] = Cole aqui o código para a página de finalização do pedido que você recebeu por email.
- Clique em "Criar código"
- Lembrando que são 5 scripts a serem instalados, um para cada local desses: "Página do carrinho", "Página do checkout", "Página do produto", "Todas as páginas" e "Página de finalização do pedido".

| • | Página publicação<br>Todas as páginas | Ţ |
|---|---------------------------------------|---|
| • | Página publicação<br>Todas as páginas |   |
| • | Todas as páginas                      | ~ |
| - |                                       |   |
| ~ |                                       |   |
|   |                                       |   |
|   |                                       |   |
|   |                                       |   |

# 4 - Desativar sistema de frete grátis da Loja Integrada

Certifique-se de que todas as políticas de frete grátis da Loja Integrada estejam desativadas para que a gestão seja feita pela FREEP.

| 💮 Inío | ício                | Fre | ete grátis 🗉                                  |                        |              | ③ Saiba mais    |
|--------|---------------------|-----|-----------------------------------------------|------------------------|--------------|-----------------|
| 🕒 Diá  | ário de Bordo       |     | 0                                             |                        |              |                 |
| 🗎 Ve   | endas               |     | Por região (i)                                |                        |              |                 |
| 🗇 Pro  | odutos 👔            |     | Aplicará em todos os produtos, dentro das reg | iões configuradas      |              | Mostrar menos 🔺 |
| ∯ Ma   | arketing 🚺 ^        |     |                                               |                        |              |                 |
| Pro    | omoções             |     | Região                                        | Valor mínimo do pedido | Faixa de CEP | Status          |
| Bri    | inde                |     | Sul                                           |                        |              | Inativo         |
| Cu     | upons de desconto   |     |                                               |                        |              |                 |
| Au     | utomações           |     | Sudeste                                       | -                      | -            | Inativo         |
| Co     | ompre junto         |     | Centro-Oeste                                  | -                      | -            | Inativo         |
| Fre    | ete grátis          |     | Nordosto                                      |                        |              | Institut        |
| Ne     | ewsletter           |     | Nordeste                                      | -                      | -            | • Inativo       |
| Avi    | rise-me             |     | Norte                                         | -                      | -            | Inativo         |
| 🔇 Ca   | anais de vendas     |     |                                               |                        |              |                 |
| So So  | bluções             |     |                                               | ① Nova reg             | jião         |                 |
| ⑤ Fin  | nanceiro            |     |                                               |                        |              |                 |
| 🖵 Pe   | ersonalize sua loja |     |                                               |                        |              |                 |
| ⊗ Co   | onfigurações        |     | Por produto ④                                 |                        |              | Mostrar mais 💌  |
| Dro    | ropshipping         |     | ,                                             |                        |              |                 |
|        | wiali               |     |                                               |                        |              |                 |
| V EII  |                     |     |                                               |                        |              |                 |
| Ver a  | loja 🖸              |     | Por categoria (1) NOVO                        | ria                    |              | Mostrar mais 💌  |

• Desative ou remova também possíveis banners ou mensagens no site que indiquem frete grátis.

## 5 - Opcional - criar usuário para FREEP

| U lojaintegrada<br>CRESCIMENTO |      | Produto   Busque por nome ou SKU Para s | Q<br>air do modo de ecră inteiro, prima sem soltar [ | গ্র: Novidades 🦁 🎜 Missão vender RP construç- |
|--------------------------------|------|-----------------------------------------|------------------------------------------------------|-----------------------------------------------|
| <ol> <li>Início</li> </ol>     | <    | Lleuérice                               |                                                      |                                               |
| Diário de Bordo                |      | Osuanos                                 |                                                      |                                               |
| E Vendas                       | ~    | 1.050/200                               |                                                      | Convidar usuário                              |
| Produtos                       | ~    | i Gadui io                              |                                                      |                                               |
|                                | ~    | Usuário                                 | E-mail                                               | Status                                        |
| Canais de vendas               | ~    | *                                       | <del>, si si ja ĉi ganzintano</del>                  | • Athen                                       |
| S Soluções                     | ,    |                                         |                                                      | Convidar usuário                              |
| Granden                        |      |                                         |                                                      |                                               |
| Financeiro                     | Ť    |                                         |                                                      |                                               |
| 및 Personalize sua loja         | ×    |                                         |                                                      |                                               |
| Onfigurações                   | ^    |                                         |                                                      |                                               |
| Gerais<br>Dados da loia        |      |                                         |                                                      |                                               |
| Usuários                       |      |                                         |                                                      |                                               |
| Formas de pagament             | to   |                                         |                                                      |                                               |
| Formas de envio                |      |                                         |                                                      |                                               |
| Domínio próprio                |      |                                         |                                                      |                                               |
| Chave para API                 |      |                                         |                                                      |                                               |
| Gerenciador de arqui           | ivos |                                         |                                                      |                                               |
| Dropshipping                   |      |                                         |                                                      |                                               |
| 🛛 Enviali                      |      |                                         |                                                      |                                               |
| C Pagali                       |      |                                         |                                                      |                                               |
|                                |      |                                         |                                                      |                                               |
|                                |      |                                         |                                                      |                                               |
|                                |      |                                         |                                                      |                                               |
| Ver a loia                     | c2   |                                         |                                                      |                                               |

- Se preferir que a FREEP configure tudo, basta criar um usuário para o email tools@freep.com.br
- Em caso de dúvidas, contate <u>suporte@freep.com.br</u>

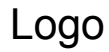

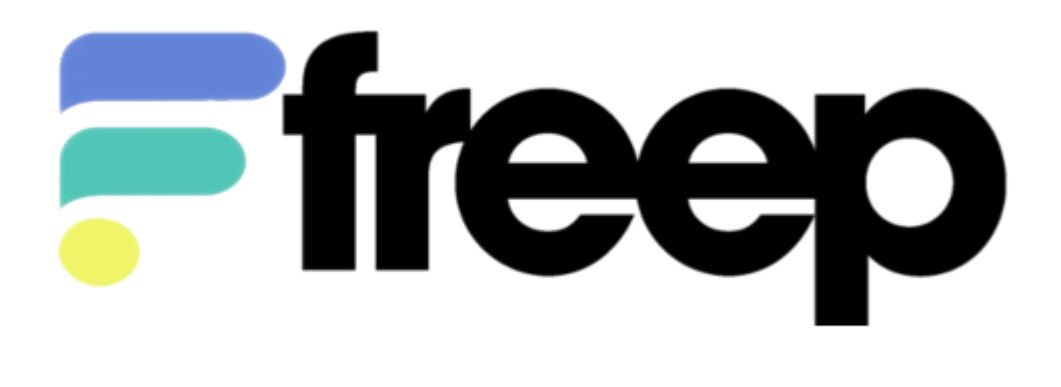

Banner

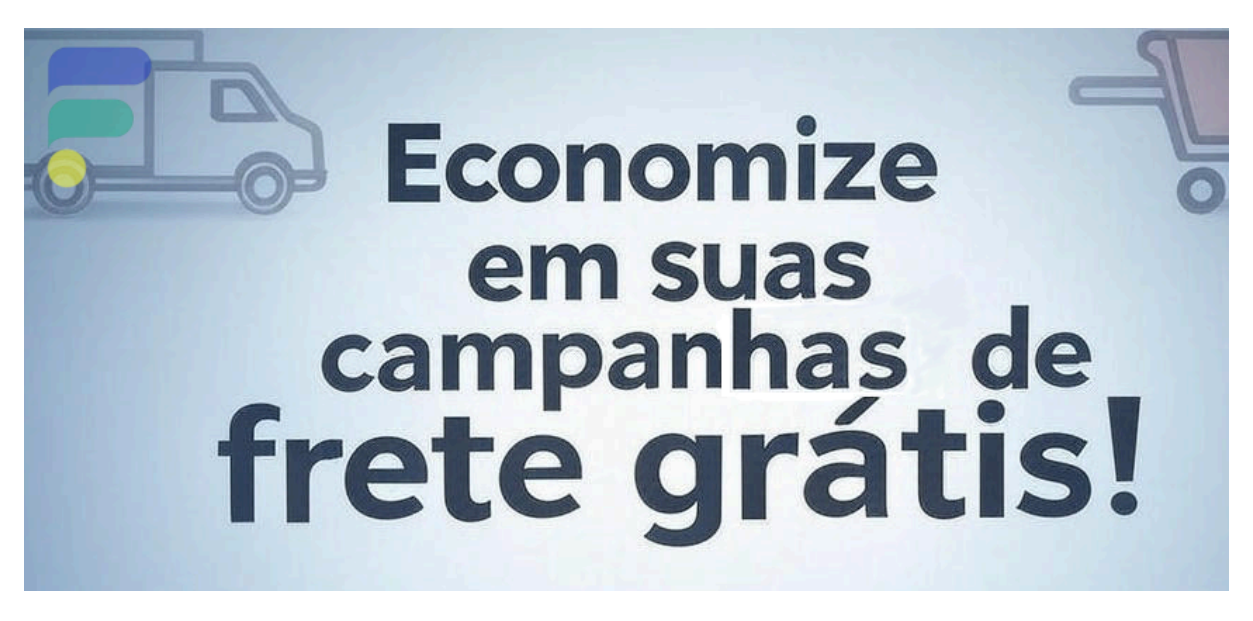